# Formation Unity 3D

alexandre.perles@gmail.com

# Initiation à Unity 3D

- Découverte de Unity 3D
- Prise en main de l'interface

### Unity

Unity / Unity 3D / Unity for Games

Créé en 2005 par Unity Technologies

Unity 5 en 2015 puis depuis 2017 versioning selon années (ex: 2021.1)

Moteur de jeu multiplateforme (windows, mac, linux, web, console, mobile iOS et Android, casque VR, ...)

Interface contrôlable à la souris et scripts

C#, Boo Script et Unity Script => C#

- Jeux vidéo
- Effets spéciaux de films
- Architecture

- 2D - 3D - AR
- VR

Pokemon GO

Réalité Augmentée

Mobile

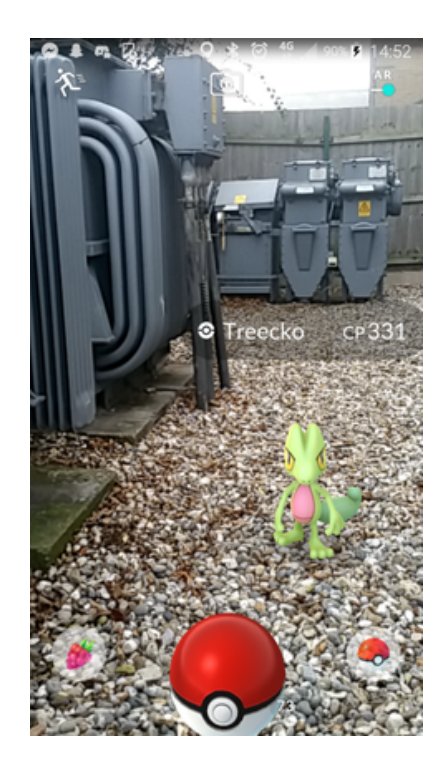

By Video game by: NianticScreenshot by: JayTurnr - Own Screenshot, Fair use, https://en.wikipedia.org/w/index.php? curid=56369923

Cuphead

Console/PC

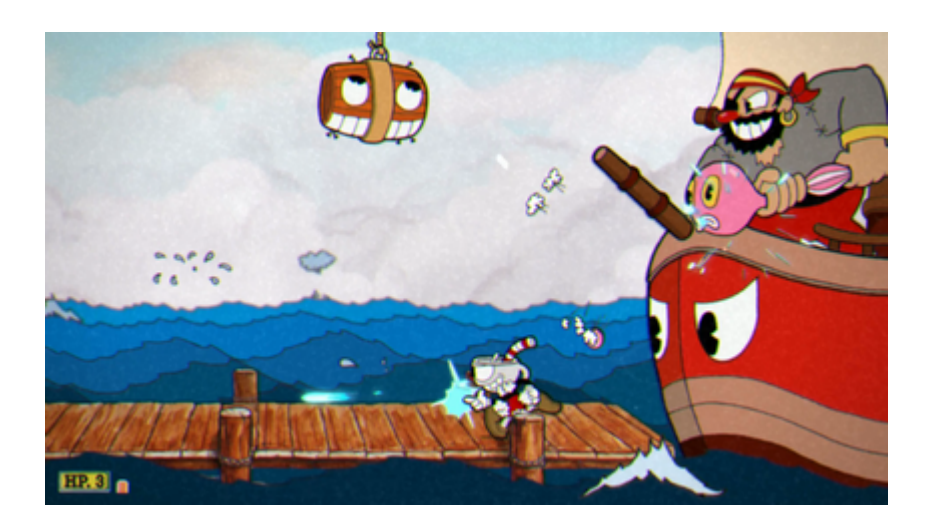

By May be found at the following website: https://www.polygon.com/ cuphead-guide/2017/10/3/16391920/captain-brineybeard-shootin-nlootin, Fair use, https://en.wikipedia.org/w/index.php? curid=55845121

Beat Saber

Casque VR

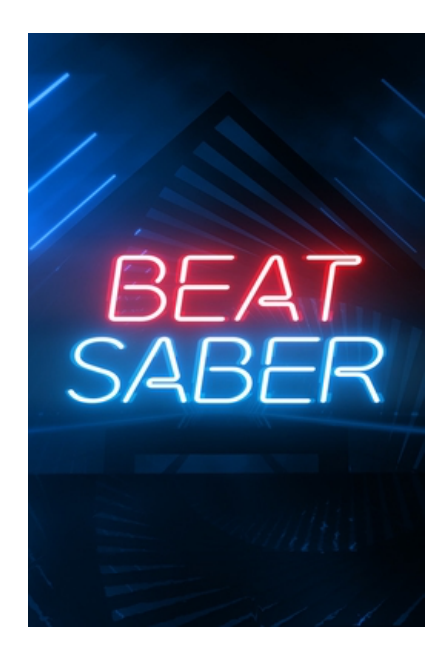

By Hyperbolic Magnetism - https://store.steampowered.com/app/ 620980/Beat\_Saber/, Fair use, https://en.wikipedia.org/w/index.php? curid=57376336

Shapes

Apprentissage des formes géométriques

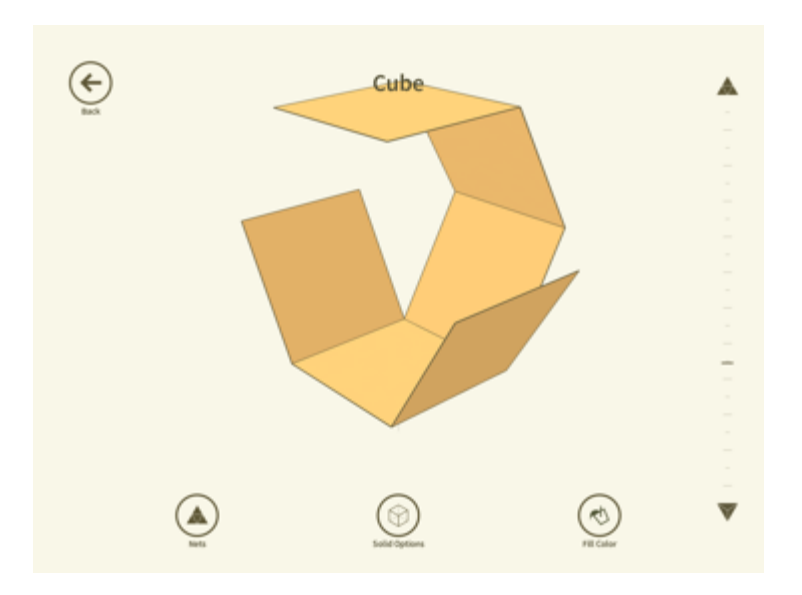

Source : https://shapes.learnteachexplore.com/shapes-3d-geometrylearning/

### Unity Hub

- Lanceur Unity
- Plusieurs versions de Unity avec les modules associés

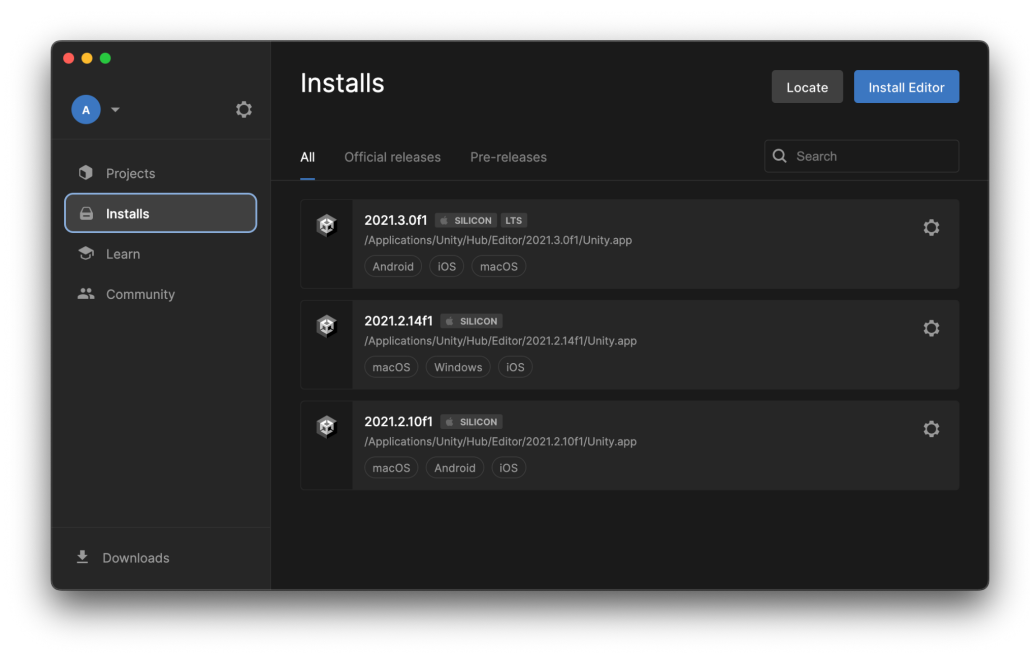

### Interface Unity 3D

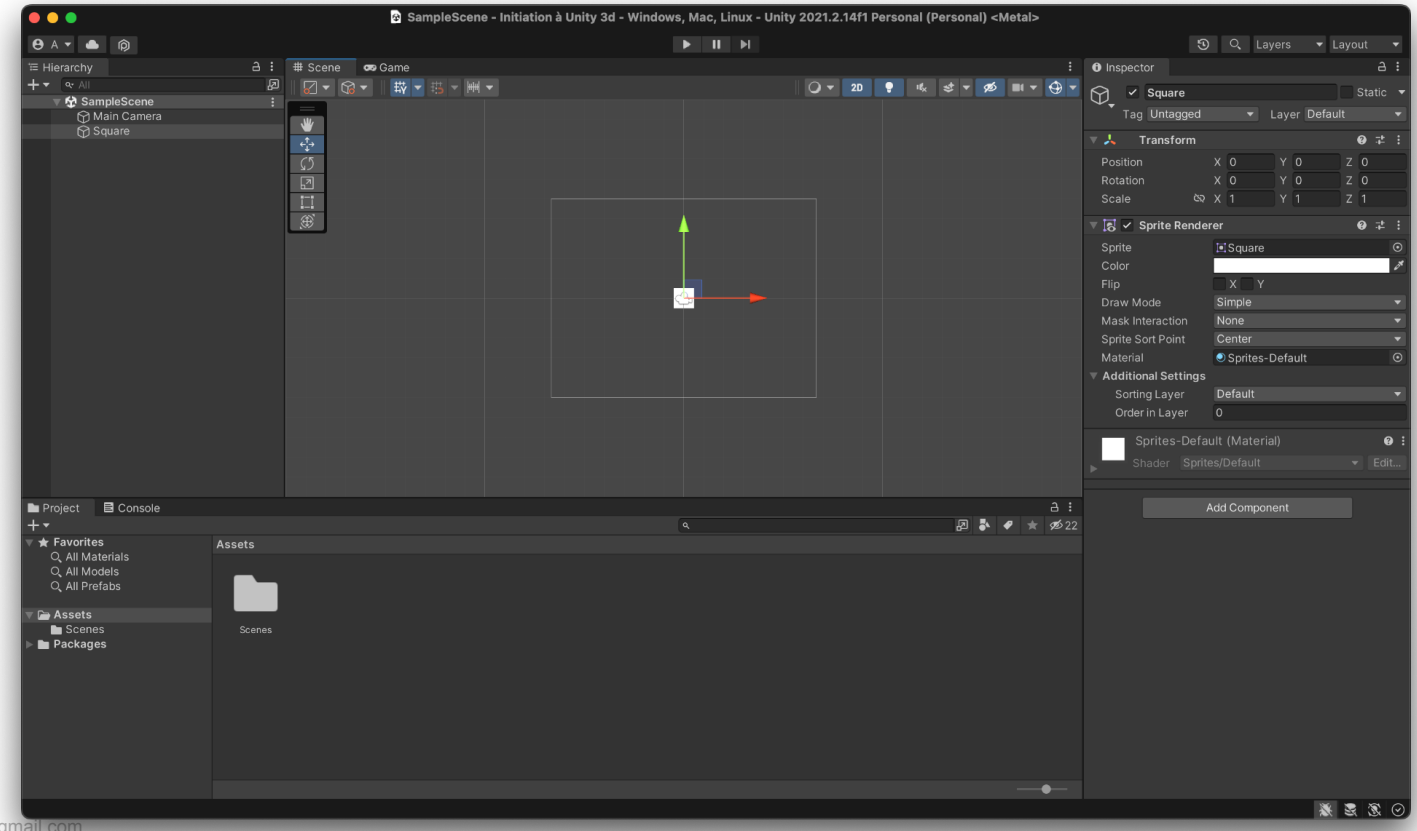

### Play mode/Edit mode

 Édition : Modification des objets sur le disque dur

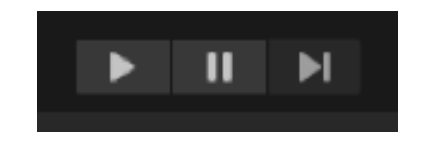

 Lecture : Instanciation d'une scène et des objets associés en mémoire RAM

#### Découverte interface

- Créer un projet 3D
- Ajouter un cube
- Manipuler la vue "éditeur"
- Manipuler la caméra pour voir le cube
- Changer taille cube
- Changer taille et déplacer objet parent

## **Concepts** importants

### GameObject

Entité de base

- Nom
- Actif ou non
- Possède des composants

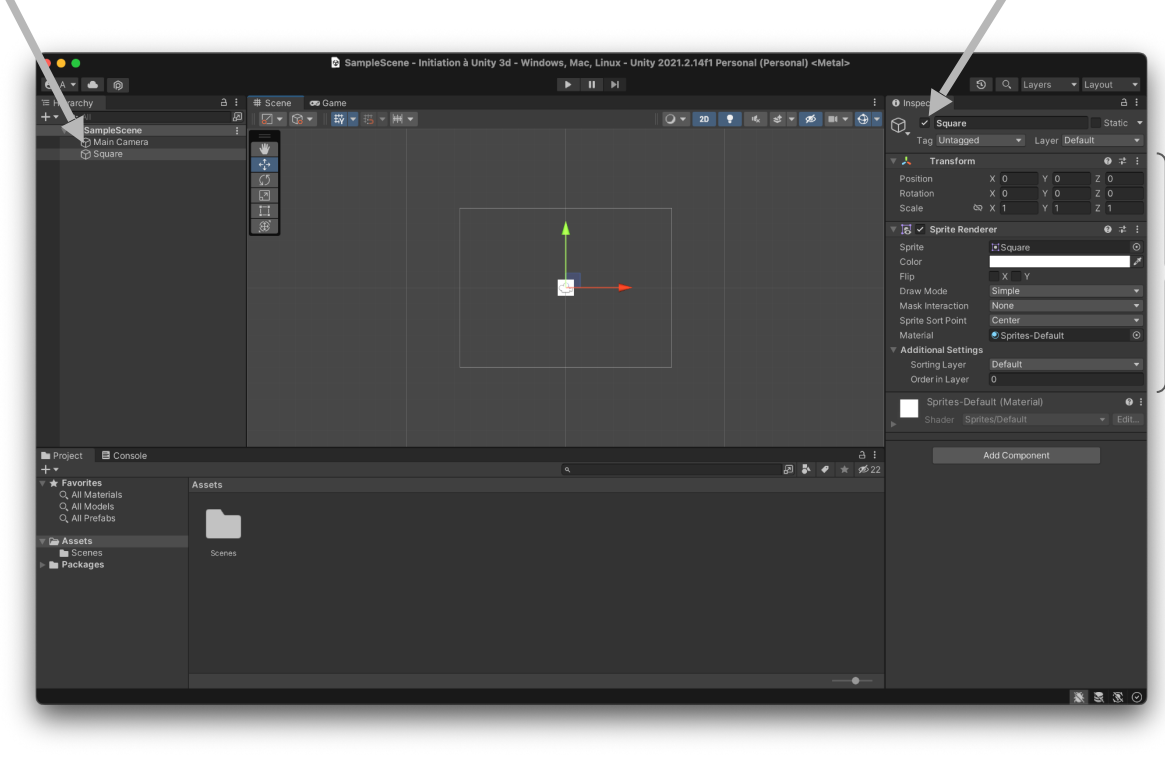

### Component

Comportement réutilisable qui peut être ajouté à un GameObject

Contient :

- des attributs
- des méthodes

Exemples :

- Transform
- Sprite Renderer
- AudioSource
- AutoRotate

| :  | Inspector          |      |   |           |      |          |   |   | a | :   |
|----|--------------------|------|---|-----------|------|----------|---|---|---|-----|
| -  | Square St          |      |   |           |      |          | • |   |   |     |
|    | Tag Untagg         |      |   |           |      | er Defai |   |   |   | •   |
|    | ▼ 🙏 Transfor       |      |   |           |      |          |   | 0 |   | :   |
|    |                    |      |   |           |      |          |   | 0 |   |     |
|    |                    |      |   |           |      |          |   |   |   |     |
|    |                    |      |   |           |      |          |   |   |   |     |
|    | 🔻 🔝 🖌 Sprite Re    | nder |   |           |      |          |   |   |   | :   |
|    |                    |      |   | Square    |      |          |   |   |   | •   |
|    |                    |      |   |           |      |          | _ | _ |   | 1   |
|    |                    |      |   |           |      |          |   |   |   | _   |
|    |                    |      | S | imple     |      | _        |   |   |   |     |
|    | Sprite Sort Point  |      |   | enter     | -    | _        | - | - | - | ÷   |
|    | Material           |      | ۲ | Sprites-D | )efa | ault     |   |   |   | •   |
|    | V Additional Setti | ngs  |   |           |      |          |   |   |   | ~   |
|    |                    |      | D | efault    |      |          |   |   |   | •   |
|    |                    |      |   |           |      |          |   |   |   |     |
|    | Sprites-E          |      |   |           |      |          |   |   | € | • • |
|    | ▶ Shader S         |      |   |           |      |          |   |   |   | t   |
|    |                    |      |   |           |      |          |   |   |   |     |
| :  |                    |      |   |           |      |          |   |   |   |     |
| 22 |                    |      |   |           |      |          |   |   |   |     |
|    |                    |      |   |           |      |          |   |   |   |     |
|    |                    |      |   |           |      |          |   |   |   |     |
|    |                    |      |   |           |      |          |   |   |   |     |
|    |                    |      |   |           |      |          |   |   |   |     |
|    |                    |      |   |           |      |          |   |   |   |     |
|    |                    |      |   |           |      |          |   |   |   |     |
|    |                    |      |   |           |      |          |   |   |   |     |
|    |                    |      |   |           |      |          |   |   |   |     |
|    |                    |      |   |           |      |          |   |   |   |     |
|    |                    |      |   |           |      |          |   |   |   |     |
|    |                    |      |   |           |      |          |   |   |   |     |
|    |                    |      |   |           |      |          |   |   |   |     |

#### Prefab

- → GameObject réutilisable
- Drag and Drop dans un dossier pour créer un fichier
- Modification du fichier → Modification de tous les GameObjects issus de ce prefab

#### Scène

→ Correspond souvent à un écran d'un jeu (accueil, choix du niveau, jeu)

- Ensemble de GameObjects
- Fichier
- Lecture → Instanciation de la scène et de tous les GameObjects associés
  - Modification lors de la lecture  $\rightarrow$  pas de sauvegarde

#### Camera

GameObject avec un composant "Camera"

Position et rotation

Éléments du jeu affichés selon la caméra

Plusieurs caméras

2D/3D Orthogonal/Perspective

#### Exercice/Démonstration : Jeu de plateforme

- 1. Création du projet et des dossiers
- 2. Importation des images
- 3. Création de la plateforme (GameObject->Ajout de composant, prefab)
- 4. Création de la balle (Drag and drop)
- 5. Déplacement de la balle (Accès à un composant depuis un autre)
- 6. Saut
- 7. Étoile (collider, trigger, Destroy)
- 8. Balle rebondissante
- 9. Respawn (bas écran + étoile)
- 10. ScriptableObject Balle

## Concepts avancés

### Scriptable Object

Objet non instancié dans une scène

Global

Peut être utilisé par exemple pour :

- Partager des données entre différents GameObjects (Inventaire)
- Servir de base de données pour des objets du jeu (ex: Pokemon)

Création d'une classe héritant de ScriptableObject

Création d'une ou plusieurs instances de cette classe sous forme de fichier

#### Collision

#### Collider

- Détermine la zone de l'objet qui peut être en collision avec autre chose

Rigidbody

- Comportement physique (gravité, frottement, force, ...)

Un rigidbody attaché minimum

Comportement automatique, méthodes appelées par Unity (OnCollisionEnter, OnCollisionExit, ...)

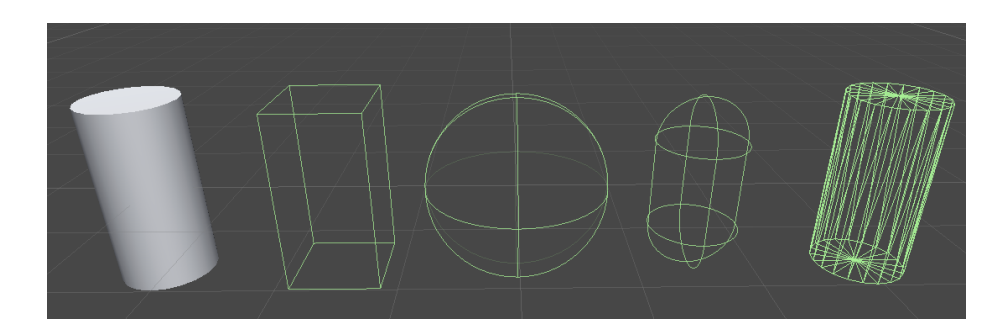

### Physics.Raycast

Lancé de rayons depuis un script

Depuis un point de l'espace

Vers une direction

Détecte un "collider" ou plusieurs

Retourne l'objet touché et le point de contact

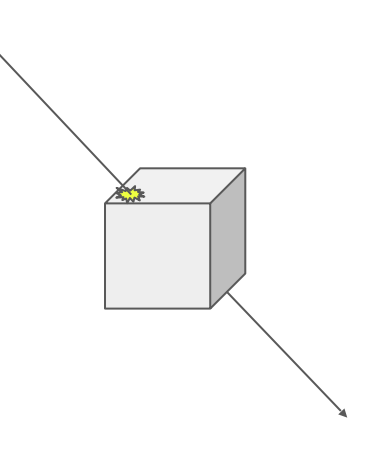

### ParticleSystem

Génération de particules

Nombreux paramètres

Exemples :

- Explosion (plusieurs combinés)
- Eau qui sort d'un robinet

- Feu

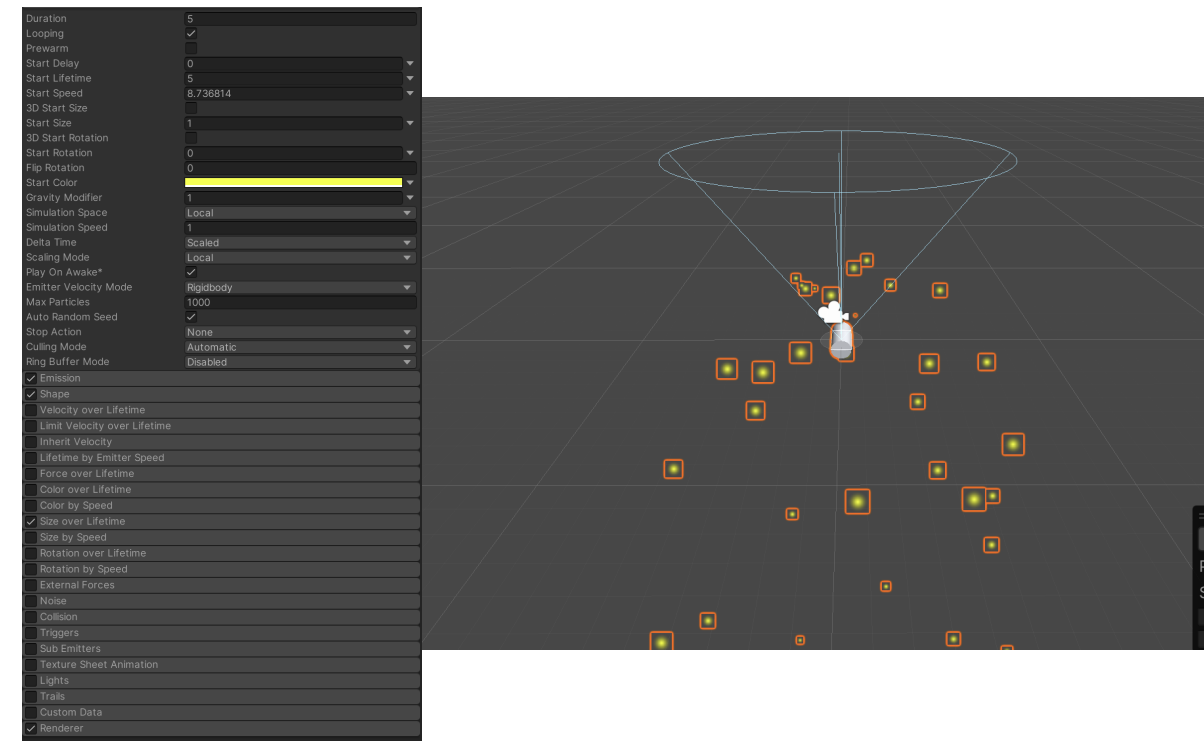

### UI

Canvas

Image

Button

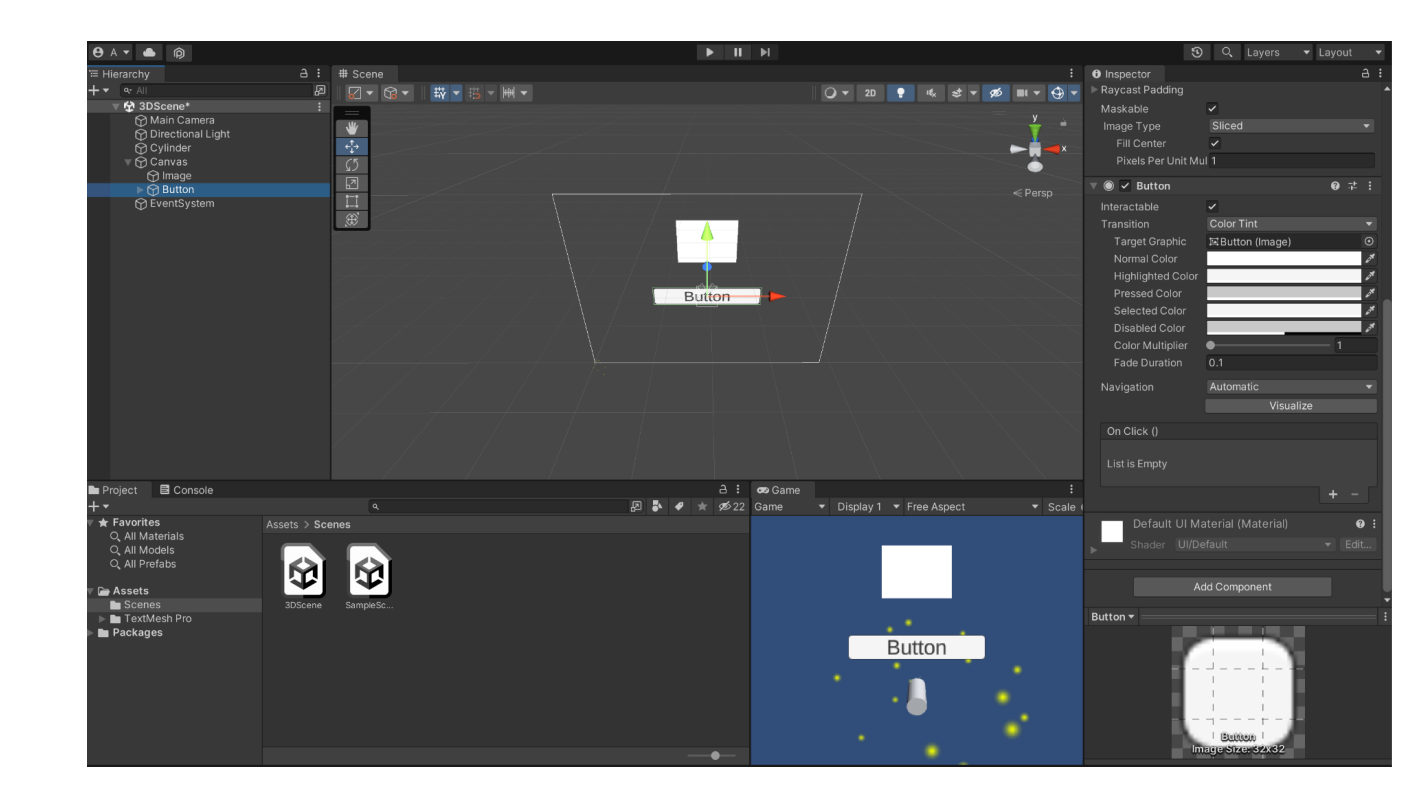

#### Asset store

#### https://assetstore.unity.com

#### Librairie en ligne

- Code -
- Modèles 3D \_
- Illustrations \_
- Projets complets \_
- -. . .

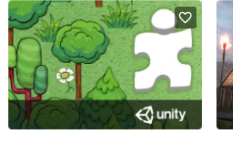

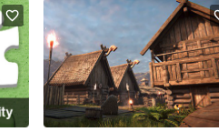

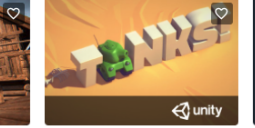

Compare

★★★★☆ (218) ♥ (3580)

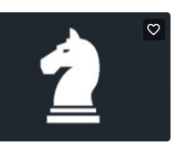

UNITY TECHNOLOGIES Unity Playground ★★★★☆ (64) ♥ (2044) FREE Add to My Assets FREE Compare

Viking Village URP ★★★★☆ (892) ♥ (7611)

Tanks! Tutorial Add to My Assets FREE

UNITY TECHNOLOGIES ★★★★★ (1202) ♥ (8873) Add to My Assets

VLADIMIR VLADIMIR PIHUT Knight's Move (Multiplayer) (not enough ratings) (76) €4.46 숙 Add to Cart

Compare

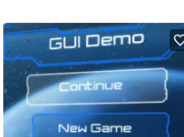

UNITY TECHNOLOGIES

★★★★☆ (866) ♥ (9943)

**UI** Samples

FREE

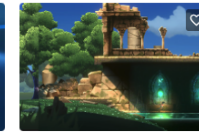

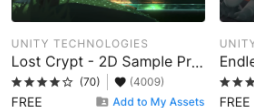

Compare

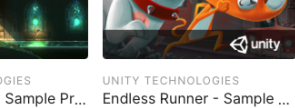

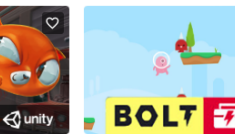

Compare

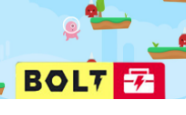

UNITY TECHNOLOGIES Bolt Kit: Platformer Tutori... ★★★★☆ (33) ♥ (1033) Add to My Assets FREE Add to My Assets

Compare

Add to My Assets

Compare

Compare

#### Shader

Décide de la manière dont sont affichés les pixels

- Transparence
- Bruit
- Contour
- Cel/Toon Shading

Code ou Shader graph editor

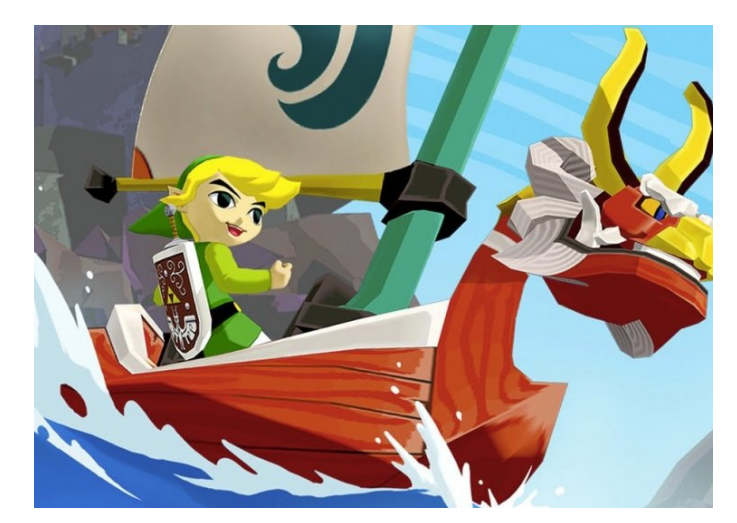

Crédit : Nintendo

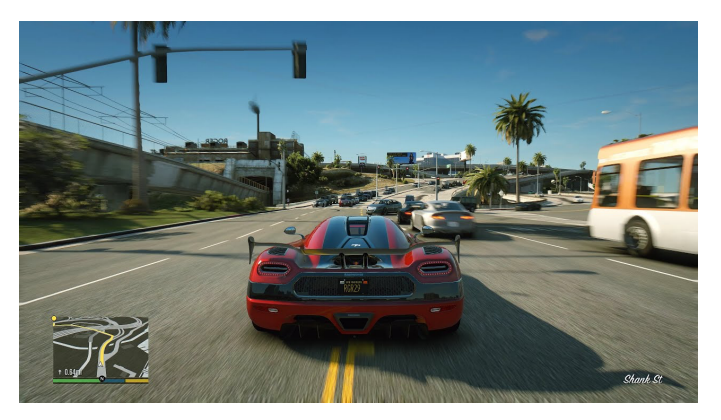

#### Material

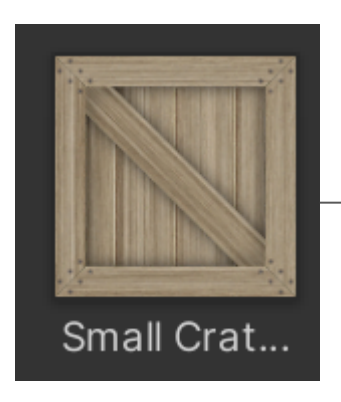

| Small Crate_dif<br>Shader Standa          | fuse (Material)<br>rd | ❷ ≓ :<br>▼ Edit |  |  |  |
|-------------------------------------------|-----------------------|-----------------|--|--|--|
| Rendering Mode<br>Main Maps<br>∭ ⊙ Albedo | Opaque 🔹              |                 |  |  |  |
| © Metallic                                | •                     | - 0             |  |  |  |
| Smoothness                                | ·                     | - 0.5           |  |  |  |
| Source                                    | Metallic Alpha        |                 |  |  |  |
| 💀 🔍 Normal Map                            |                       |                 |  |  |  |
| ○Height Map                               |                       |                 |  |  |  |
|                                           |                       |                 |  |  |  |
| Oetail Mask                               |                       |                 |  |  |  |
|                                           | ~                     |                 |  |  |  |
|                                           | HDR                   | 8               |  |  |  |
|                                           | Realtime              |                 |  |  |  |
|                                           |                       |                 |  |  |  |
| Offset                                    | X 0 Y 0               |                 |  |  |  |
| Secondary Maps<br>• Detail Albedo x2      |                       |                 |  |  |  |
|                                           |                       |                 |  |  |  |
|                                           |                       |                 |  |  |  |
|                                           |                       |                 |  |  |  |
|                                           | UV0                   |                 |  |  |  |
| Forward Rendering (                       | Options               |                 |  |  |  |
| Specular Highlights                       | ~                     |                 |  |  |  |
| Reflections                               | ~                     |                 |  |  |  |
| Advanced Options                          |                       |                 |  |  |  |
| Render Queue                              | From Shader 👻         | 2000            |  |  |  |
| Small Crate_diffuse =                     | ▶ ●                   | 3               |  |  |  |
|                                           |                       |                 |  |  |  |

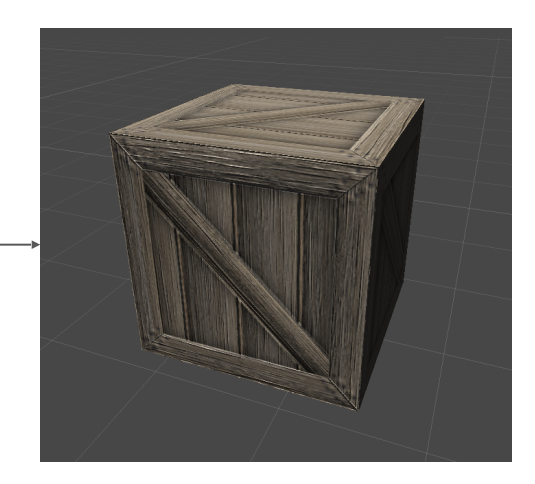

### Skybox

Par défaut, couleur unie

Permet d'utiliser un "Material" en fond de caméra

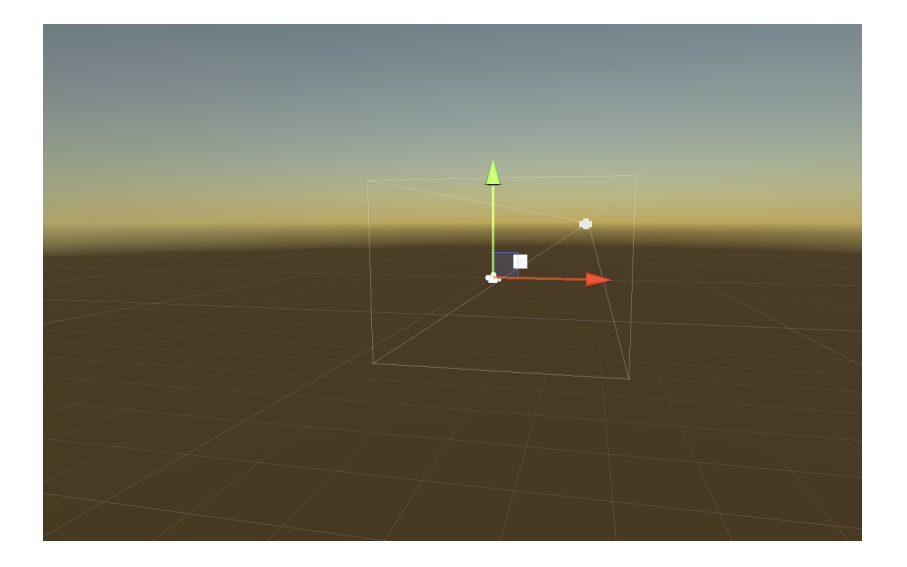

#### Lumière 3d

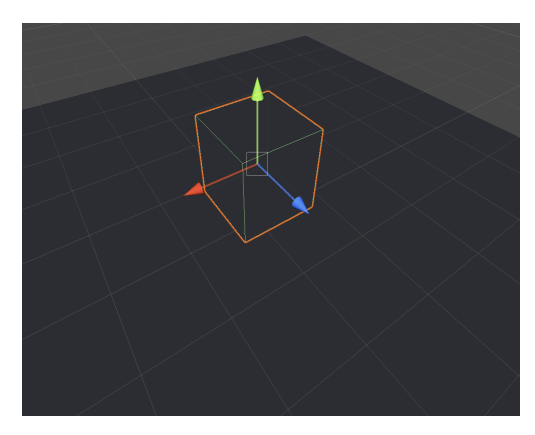

Sans lumière

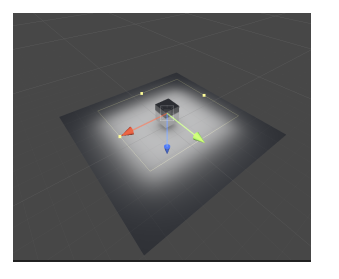

Area Light alexandre.perles@gmail.com

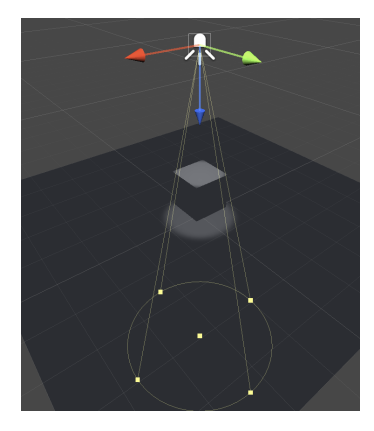

Spot light

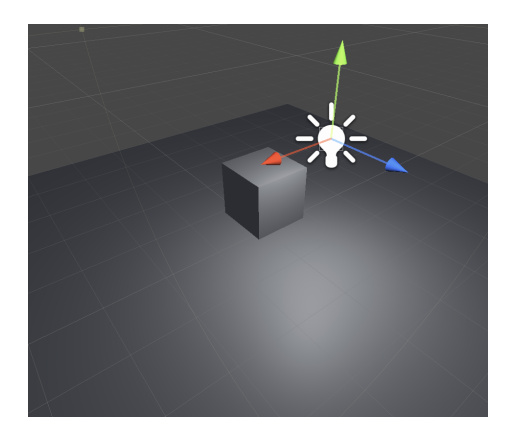

Point Light

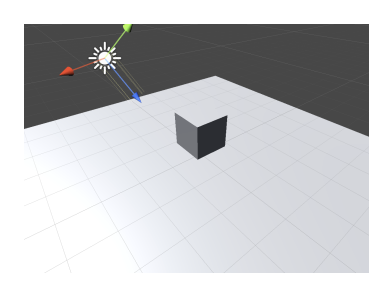

**Directional Light** 

#### Animation

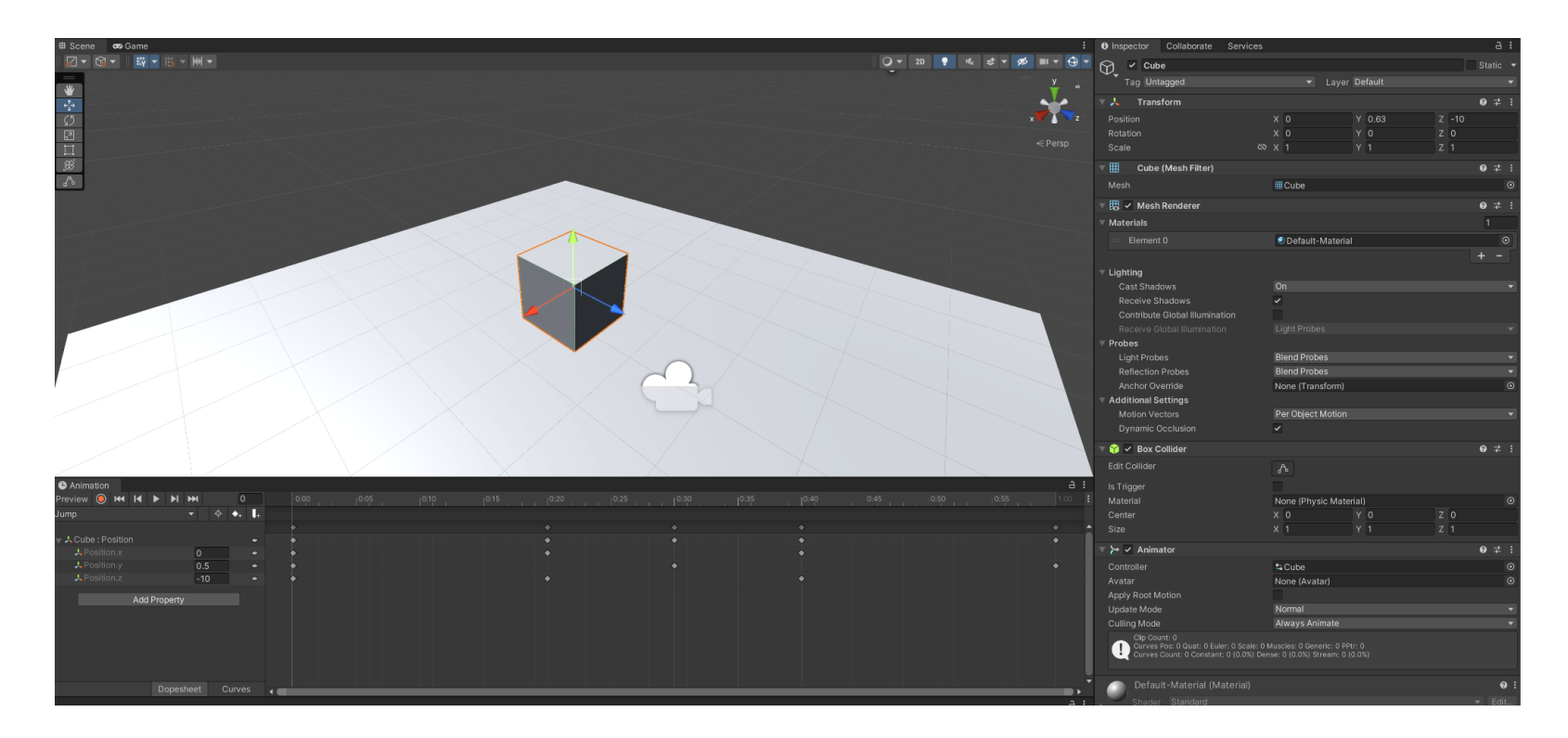

#### Animator

Machine à états

#### Transitions:

- Temps
- Trigger
- Valeur

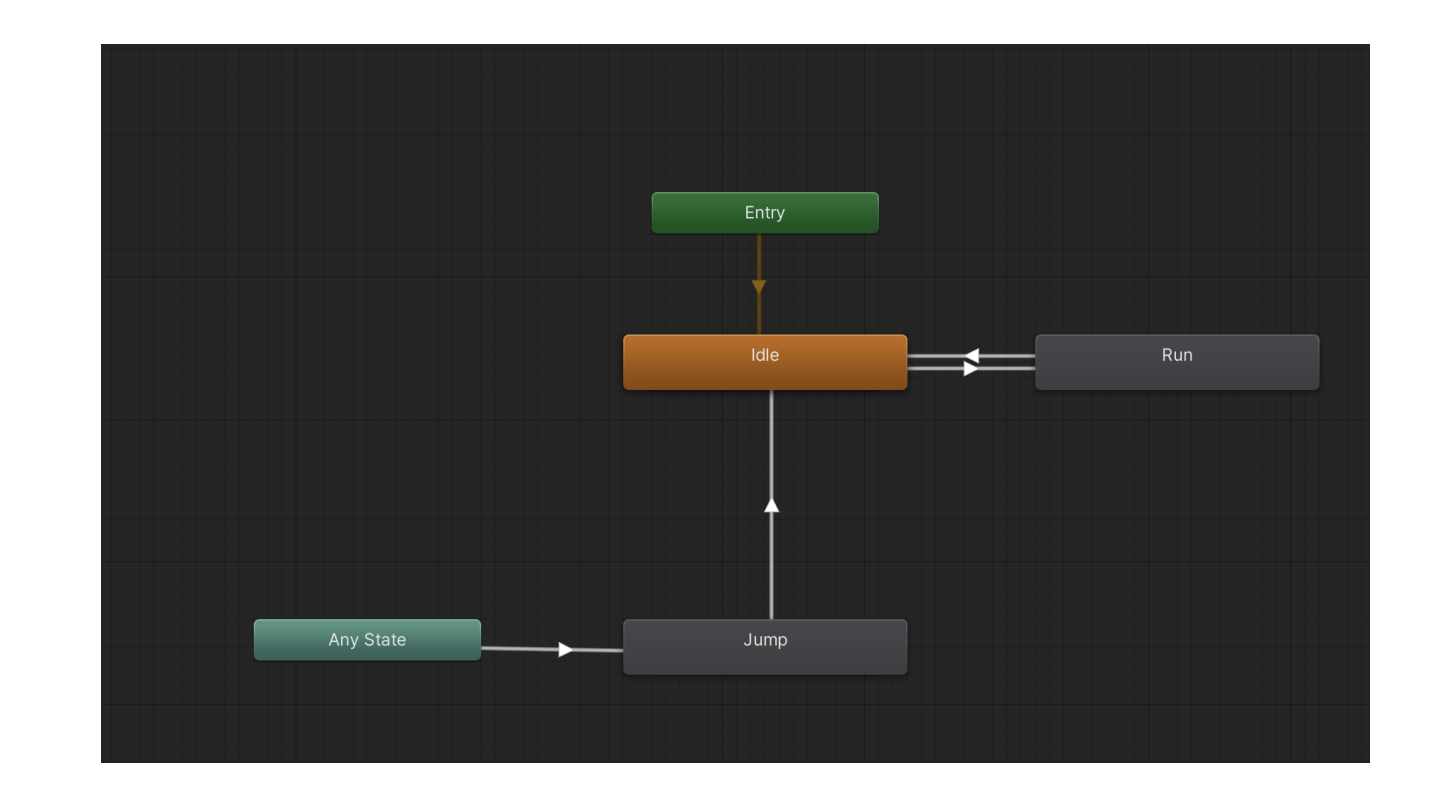

Nombreux composants disponibles (SpriteRenderer, Rigidbody, Collider, ...)

Possibilité de rajouter des nouveaux composants :

 Sélectionner un GameObject puis Add Component puis New Script Classe qui étend MonoBehavior Plusieurs méthodes à surcharger : Start Update OnEnable/OnDisable OnCollisionEnter/OnCollisionExit OnMouseUp/OnMouseDown

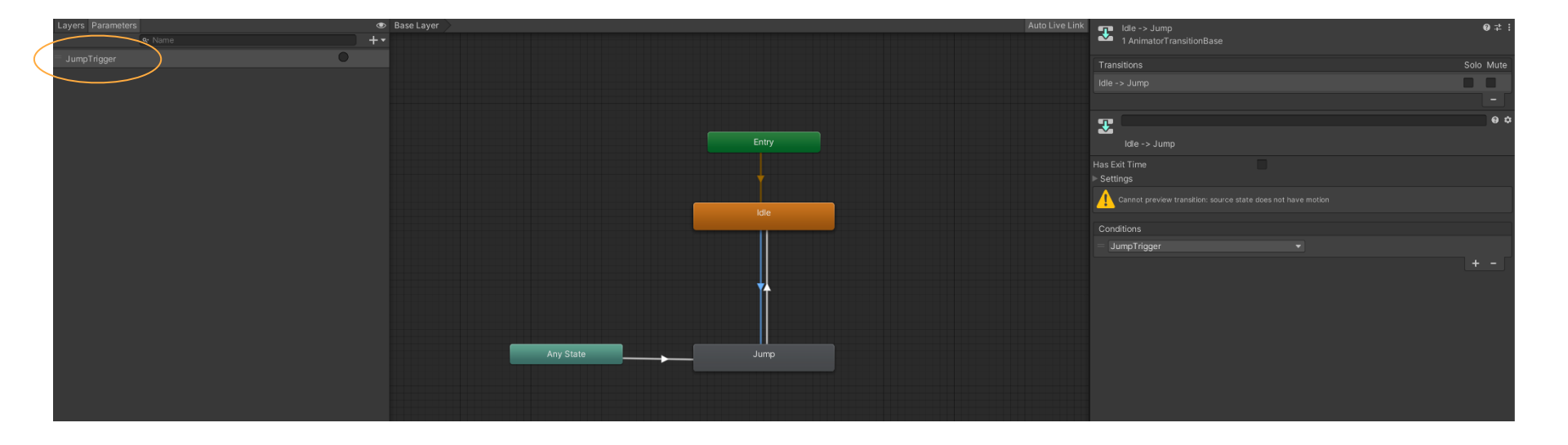

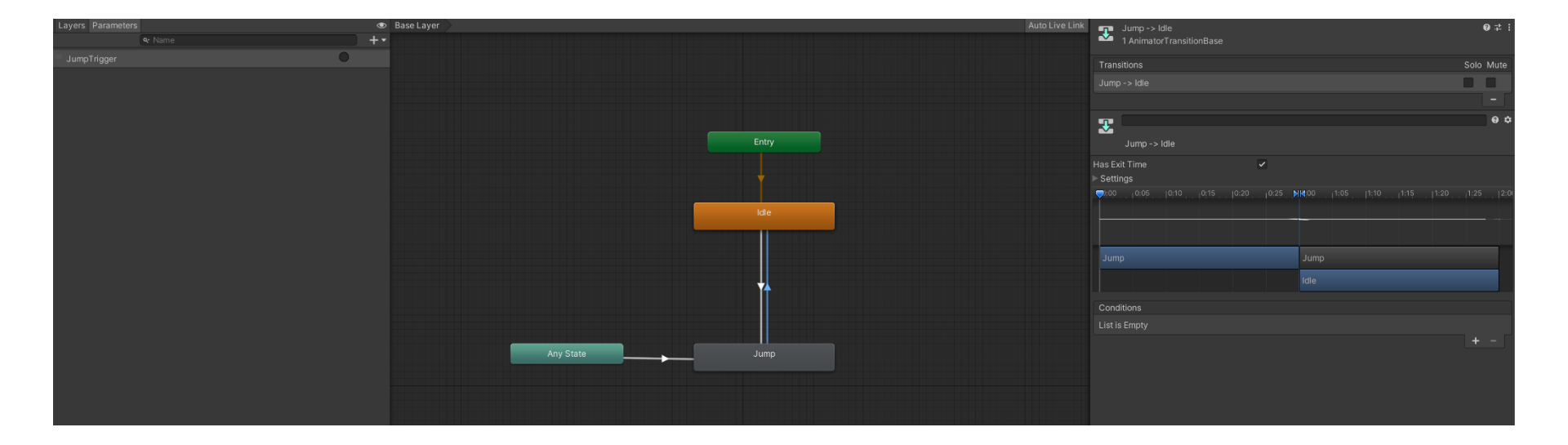

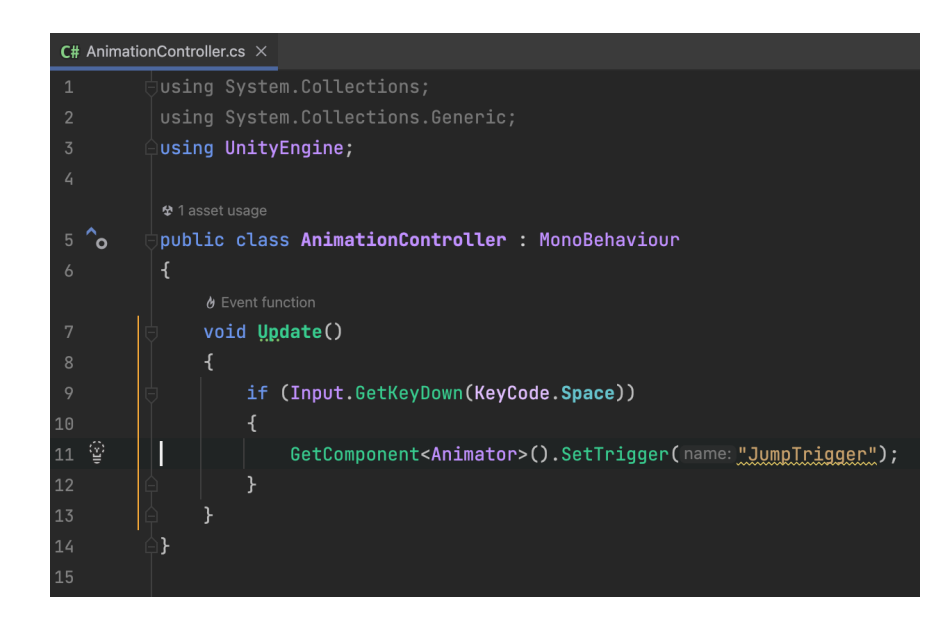

| ଳ                                | ✓ Cube                                                                                           |                                                       |                     |       |            |          |  |
|----------------------------------|--------------------------------------------------------------------------------------------------|-------------------------------------------------------|---------------------|-------|------------|----------|--|
| ~-                               | Tag Untagged   Layer Default                                                                     |                                                       |                     |       |            |          |  |
| v ,                              | Transform                                                                                        |                                                       |                     |       | <b>0</b> ≓ | :        |  |
|                                  |                                                                                                  | x o                                                   | Y 0.5               | Z -10 |            |          |  |
|                                  |                                                                                                  |                                                       |                     |       |            |          |  |
|                                  |                                                                                                  |                                                       |                     |       |            |          |  |
| ▼ ⊞                              | Cube (Mesh Filter)                                                                               |                                                       |                     |       |            |          |  |
|                                  | h III Cube                                                                                       |                                                       |                     |       |            | •        |  |
| ▼開                               | Mesh Renderer                                                                                    |                                                       |                     |       | 0 ‡        | :        |  |
| ▼ Ma                             | aterials                                                                                         |                                                       |                     |       |            |          |  |
|                                  | Flement 0                                                                                        | Small Crate di                                        | ffuse               |       |            | 0        |  |
|                                  |                                                                                                  |                                                       |                     |       | + -        |          |  |
| ▼ Lic                            | ahting                                                                                           |                                                       |                     |       |            |          |  |
|                                  | Cast Shadows                                                                                     |                                                       |                     |       |            | -        |  |
|                                  | Receive Shadows                                                                                  | ~                                                     |                     |       |            |          |  |
|                                  |                                                                                                  |                                                       |                     |       |            |          |  |
|                                  |                                                                                                  |                                                       |                     |       |            |          |  |
|                                  | obes                                                                                             |                                                       |                     |       |            |          |  |
|                                  | Light Probes                                                                                     | Blend Probes                                          |                     |       |            | -        |  |
|                                  | Reflection Probes                                                                                | Blend Probes                                          | Blend Probes        |       |            |          |  |
| Anchor Override None (Transform) |                                                                                                  |                                                       |                     |       |            | •        |  |
| ▼ Ac                             | Iditional Settings                                                                               | Description                                           |                     |       |            |          |  |
|                                  | Motion vectors                                                                                   | Per Object Motio                                      |                     |       |            |          |  |
| •                                |                                                                                                  |                                                       |                     |       |            |          |  |
| V 🔰                              | Sox Collider                                                                                     |                                                       |                     |       | <b>0</b> ‡ | :        |  |
| Ed                               | it Collider                                                                                      |                                                       |                     |       |            |          |  |
|                                  |                                                                                                  |                                                       |                     |       |            |          |  |
|                                  |                                                                                                  | None (Physic Ma                                       | terial)             |       |            | $\odot$  |  |
|                                  |                                                                                                  |                                                       |                     |       |            |          |  |
|                                  |                                                                                                  |                                                       |                     |       |            |          |  |
| <b>▼ ≻</b>                       | Animator                                                                                         |                                                       |                     |       | 0 ‡        | :        |  |
|                                  |                                                                                                  | ta Cube                                               |                     |       |            | Θ        |  |
|                                  |                                                                                                  | None (Avatar)                                         |                     |       |            | $\odot$  |  |
|                                  | ply Root Motion                                                                                  |                                                       |                     |       |            |          |  |
|                                  | date Mode                                                                                        | Normal                                                |                     |       |            | <b>*</b> |  |
| Cu                               | illing Mode                                                                                      | Always Animate                                        |                     |       |            | ×        |  |
|                                  | Clip Count: 0<br>Curves Pos: 0 Quat: 0 Euler: 0 Scale: 1<br>Curves Count: 0 Constant: 0 (0.0%) D | 0 Muscles: 0 Generic: 0 I<br>ense: 0 (0.0%) Stream: I | PPtr: 0<br>0 (0.0%) |       |            |          |  |
| ▼ #                              | Animation Controller (Script)                                                                    |                                                       |                     |       | 0 ‡        | :        |  |
|                                  |                                                                                                  | AnimationCont                                         |                     |       |            | ۲        |  |
| a                                | Small Crate_diffuse (Material                                                                    |                                                       |                     |       | 0 1        | 2 :      |  |
| 1                                | Shader Standard                                                                                  |                                                       |                     |       | ▼ Edi      | it       |  |
|                                  |                                                                                                  |                                                       |                     |       |            |          |  |
|                                  |                                                                                                  |                                                       |                     |       |            |          |  |

- 1. Si je crée un objet que je souhaite pouvoir réutiliser, je dois :
  - a. Le transformer en Prefab
  - b. Le transformer en Scène
  - c. L'ajouter dans une Scène
  - d. Écrire le code qui va le créer

#### 2. Un GameObject :

- a. Est une classe C# instanciée
- Est un objet qui a une position, une taille et une rotation sur lequel on peut rajouter des composants
- c. Est forcément affichée par une caméra
- d. Ne peut pas contenir de sous GameObjects

- 3. Une scène :
  - a. Est un GameObject avec un composant Scène
  - b. Est une collection de GameObject positionnés
  - c. Contient l'ensemble du jeu
  - d. Est 2d ou 3d mais pas les deux
- 4. Un composant :
  - a. Est représenté par une classe qui étend MonoBehavior
  - b. Possède forcément une position, une taille et une rotation
  - c. Est composé de sous composants

- 5. Si je veux créer un cube animé, je dois :
  - a. Ajouter un composant Animation à mon cube
  - b. Ajouter un composant Animator à mon cube
  - c. Scripter l'animation dans un composant
- 6. Alors que le jeu ne tourne pas, un cube est placé à une position A. Je lance le jeu et je déplace à la souris le cube vers une position B depuis la vue Edition. J'arrête le jeu. À quelle position sera le cube ?
  - a. Position A
  - b. Position B
  - c. Position A mais reviendra à B dès que je cliquerai à nouveau sur Play

- 7. Comment ajouter une Caméra dans une scène ?
  - a. Créer un GameObject et ajouter un composant Camera
  - b. La caméra n'est pas un GameObject et n'a pas besoin d'être ajoutée
- 8. Comment détecter une collision sur un objet ?
  - a. Créer un script qui va vérifier la position de tous les objets pour vérifier s'ils sont en collision
  - Implémenter la méthode OnCollisionEnter sur le composant qui subit la collision (ex : cible de tir à l'arc)
  - c. Implémenter la méthode OnCollisionEnter sur le composant qui inflige la collision (ex : flèche)
  - d. Implémenter la méthode OnCollisionEnter sur le composant qui inflige ou celui qui subit la collision selon ce que l'on souhaite faire

#### 9. Qu'est ce qu'un Shader ?

- a. Un système d'affichage d'ombres
- b. Une skybox
- c. Script qui décide la manière dont sont affichés les pixels

#### 10. Qu'est ce que je peux trouver gratuitement sur Unity Asset Store ?

- a. Le code source de jeux
- b. Des modèles 3D et images 2D
- c. Des sons
- d. Des composants

#### 11. Je crée un Prefab et je l'ajoute à deux scènes :

- a. Si je modifie une valeur d'un de ses composants dans une scène, le changement sera propagé automatiquement à l'autre scène
- b. Si je modifie une valeur d'un de ses composants dans une scène, le changement sera propagé automatiquement au fichier du Prefab
- c. Si je modifie une valeur d'une de ses composants dans le fichier du prefab, le changement sera propagé automatiquement aux deux scènes

### 12. Qu'est ce qui est représenté par un fichier sur le disque dur ?

- a. Les scènes
- b. Les Prefabs
- c. Les GameObjects
- d. Les composants
- 13. Si je veux vérifier que mon personnage touche le sol, je dois :
  - a. Mettre un objet avec un collider sous ces pieds et vérifier s'il est en collision avec le sol ou non
  - b. Faire un lancé de rayon physique vers le sol
  - c. Comparer la position de mon personnage comparé à celui du sol
  - d. Implémenter la méthode OnCollisionWithFloorEnter

- 14. Un jeu créé sur Unity peut être compilé pour
  - a. Mac/Windows/Linux
  - b. Certaines consoles
  - c. Android/iPhone
  - d. Navigateur Web

#### 15. Un GameObject

- a. A un nom
- b. Peut contenir d'autres GameObjects
- c. Peut être actif ou inactif
- d. Peut ne pas avoir de position

#### 16. La méthode Update d'un composant :

- a. Est appelé à chaque rafraichissement de l'écran
- b. Est appelé à interval régulier
- c. Peut contenir des traitements longs
- 17. Comment accéder au composant ComposantA d'un GameObject depuis le ComposantB sur ce même GameObject ?
  - a. this.gameObject.GetComponent<Compos antA>()
  - b. this.composantA
  - c. GetComponent<ComposantA>()
  - d. this.GetComponent<ComposantA>()

#### Architecture d'un projet

Classement par fonctionnalité

- Assets/
  - \_Project/
    - Player/
      - player.png
      - PlayerController.cs
    - Map/
      - map.png
      - MapRenderer.cs
      - MapMaterial.mat
  - Plugin 1/
  - Plugin 2/

Classement par type

- Assets/
  - \_Project/
    - Images/
      - player.png
      - map.png
    - Scripts/
      - PlayerController.cs
      - MapRenderer.cs
    - Material/
      - MapMaterial.mat
  - Plugin 1/
  - Plugin 2/

### **Plugins additionnels**

À placer à la racine du projet (Dossier Assets)

#### Ajout manuel

#### ou

Ajout via Asset Store (Asset store -> Package manager -> Importation)

|                                        | Pac               | ckage Manager                                                                                                    |  |  |  |  |
|----------------------------------------|-------------------|----------------------------------------------------------------------------------------------------|--|--|--|--|
| 🖬 Package Manager                      |                   | :                                                                                                    |  |  |  |  |
| 🕂 🔻 Packages: My Assets 🔻 Sort: Name 🧄 | 🕶 Filters 👻 Clear | r Filters 🏟 🔍                                                                                                    |  |  |  |  |
| 2D Death Traps - Free                  | 1.1 <u>¥</u>      | Air Balloons Set                                                                                                    |  |  |  |  |
| 2D Pack                                | 2.0 <u>¥</u>      |                                                                                                    |  |  |  |  |
| 2D Platformer                          | 3.1a <u>↓</u>     | Version 1.0 - August 27, 2018 asset store                                                                                                    |  |  |  |  |
| 2D Sprites pack                        | 1.1 <u>¥</u>      | View in the Asset Store • Publisher Website • Publisher Support                                                                                                    |  |  |  |  |
| 3D Game Props                          | 1.0 <u>↓</u>      | A set of ten prefabs, includes 7 balloons two baskets and 3 airships                                                                                                    |  |  |  |  |
| 3 Free Characters                      | 1.0 <u>↓</u>      | All textures are Physically Based Rendering. Textures included: Albedo,                                                                                                    |  |  |  |  |
| 5 Minute GUI                           | 2.6 <u>↓</u>      |                                                                                                    |  |  |  |  |
| Air Balloons Set                       | 1.0 📑             | Images & Videos                                                                                                    |  |  |  |  |
| Animated PBR Chest Demo                | 1.01 🕹            |                                                                                                    |  |  |  |  |
| Arabian & French buildings             | 1.01 <u>↓</u>     |                                                                                                    |  |  |  |  |
| AutoTileSet                            | 2.0 <u>↓</u>      |                                                                                                    |  |  |  |  |
| Bootcamp                               | 1.0 <u>↓</u>      | Point day of the second second s |  |  |  |  |
| Cartoony Medieval Weapon Package       | 1.1 <u>¥</u>      | View images & videos on Asset Store                                                                                                    |  |  |  |  |
| Car Tutorial (Unity 3.x only)          | 1.4 <u>¥</u>      | Package Size Supported Unity Versions                                                                                                    |  |  |  |  |
| Character Pack: Free Sample            | 2.2.0 <u>↓</u>    |                                                                                                    |  |  |  |  |
| CITY package                           | 1.0 🕹             | Purchased Date                                                                                                    |  |  |  |  |
| Colorable Fantasy UI                   | 1.0 🛓             | March 10, 2022                                                                                                    |  |  |  |  |
| Color Switch Clone Game Template       | 1.02 🕹            | 1.0 (Current) - released on August 27, 2018 More                                                                                                    |  |  |  |  |
|                                        |                   | Original - released on August 27, 2018                                                                                                    |  |  |  |  |
| 18 of 84                               | Load 25 -         | Assigned Labels                                                                                                    |  |  |  |  |
| Last update Apr 15, 15:14              | CIT               | Import Re-Download                                                                                                    |  |  |  |  |

Scène, Prefab, ScriptableObject  $\rightarrow$  Problème merge

 $Component \rightarrow OK$ 

Ticket pour autorisation de modifier un élément

#### Exercice : Jeu Pong 3d

- 1. Création de la balle
- 2. Ajout des raquettes
- 3. Comptabilisation et affichage des points
  - a. ScriptableObject avec event pour affichage de score
- 4. Ajout IA basique

#### Réglages :

- Edit $\rightarrow$ Project Settings $\rightarrow$  Physics  $\rightarrow$ Bounce threshold : 0
- Physics Material : Friction 0 Minimum, Bounce : 1 maximum

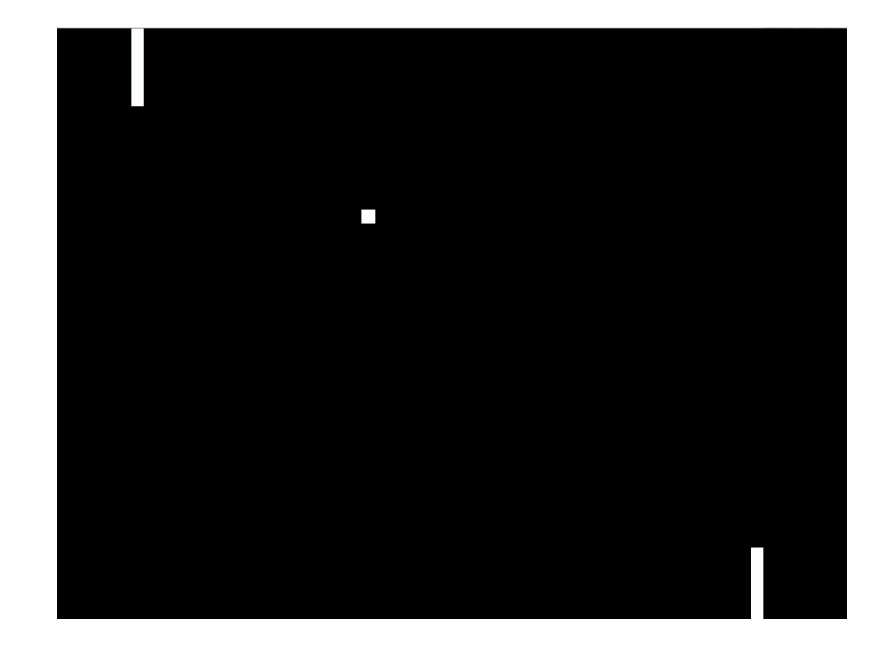